Application Note

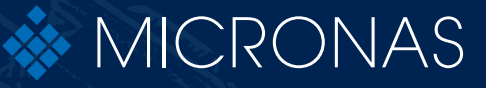

Katt Mean and s

# **TDK SPI Programmer V1.x**

**User Manual** 

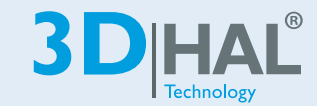

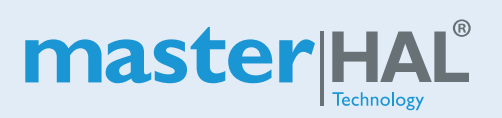

Edition 728. 1, 2021

| Copyright, Warranty,<br>and Limitation of<br>Liability | The information and data contained in this document are believed to be accurate and reliable. The software and proprietary information contained therein may be protected by copyright, patent, trademark and/or other intellectual property rights of TDK-Micronas. All rights not expressly granted remain reserved by TDK-Micronas.                                                                                                    |
|--------------------------------------------------------|----------------------------------------------------------------------------------------------------|
|                                                        | TDK-Micronas assumes no liability for errors and gives no warranty representation or guarantee regarding the suitability of its products for any particular purpose due to these specifications.                                                                                                    |
|                                                        | By this publication, TDK-Micronas does not assume responsibility for patent infringe-<br>ments or other rights of third parties which may result from its use. Commercial condi-<br>tions, product availability and delivery are exclusively subject to the respective order<br>confirmation.                                                                                                    |
|                                                        | Any information and data which may be provided in the document can and do vary in different applications, and actual performance may vary over time.                                                                                                    |
|                                                        | All operating parameters must be validated for each customer application by custom-<br>ers' technical experts. Any mention of target applications for our products is made with-<br>out a claim for fit for purpose as this has to be checked at system level.                                                                                                    |
|                                                        | Any new issue of this document invalidates previous issues. TDK-Micronas reserves<br>the right to review this document and to make changes to the document's content at<br>any time without obligation to notify any person or entity of such revision or changes.<br>For further advice please contact us directly.                                                                                                    |
|                                                        | Do not use our products in life-supporting systems, military, aviation, or aerospace applications! Unless explicitly agreed to otherwise in writing between the parties, TDK-Micronas' products are not designed, intended or authorized for use as components in systems intended for surgical implants into the body, or other applications intended to support or sustain life, or for any other application in which the failure of the product could create a situation where personal injury or death could occur. |

No part of this publication may be reproduced, photocopied, stored on a retrieval system or transmitted without the express written consent of TDK-Micronas.

#### NOTE:

Evaluation boards/kits are intended for ENGINEERING, DEVELOPMENT, DEMON-STRATION or EVALUATION PURPOSES ONLY. Evaluation boards/kits shall not be used to program products intended for production or series production. Please note that due to the open construction the use of the evaluation boards/kits may only be carried out by trained and qualified personnel.

This is not a finished product and may not comply with some or any technical or legal requirements that are applicable to finished products, including, without limitations, safety and environmental rules, directives regarding electromagnetic compatibility or recycling, such as but not limited to CE, UL, TÜV or any other certificate.

If this board/kit is provided for free, it is provided "AS IS" without any warranties, with all faults, at the users' sole risk. TDK-Micronas GmbH disclaims all warranties with regard to evaluation boards/kits, including implied warranties of merchantability or fitness for a particular purpose, title and non-infringement, which result from the use or the inability to use the evaluation boards/kits.

|                              | Due to the open construction of the evaluation board/kit, it is the user's responsibility to take any and all appropriate precautions with regard to safe and proper handling and use. The user assumes all responsibility and liability for proper and safe handling of the evaluation boards/kits. Further, the user indemnifies TDK-Micronas GmbH from third party claims arising from the handling or use of the goods to the extent the user would also be directly liable. |
|------------------------------|----------------------------------------------------------------------------------------------------|
|                              | EXCEPT FOR TDK-MICRONAS GMBH INTENTIONAL MISBEHAVIOR OR GROSS<br>NEGLIGENCE TDK-MICRONAS GMBH REJECTS ANY LIABILITY FOR IMPROPER<br>USE. CLAIMS FROM PRODUCT LIABILITY REMAIN UNAFFECTED.                                                                                                    |
|                              | By providing the evaluation board/kit, no license is granted under any patent right or<br>other intellectual property right whatsoever for any use other than the limited use<br>described above.                                                                                                    |
| TDK-Micronas Trade-<br>marks | <ul> <li>HAL</li> <li>HAR</li> <li>3D HAL</li> <li>masterHAL</li> </ul>                                                                                                    |
| Third-Party Trademarks       | All other brand and product names or company names may be trademarks of their respective companies.                                                                                                    |
| License Note                 | HAL / HAR 39xy use licenses of Fraunhofer Institute for Integrated Circuits IIS.                                                                                                    |

# TDK SPI Programmer V1.x

| <b>5</b><br>5<br>6<br>7<br>7<br>8 | <b>1.</b><br>1.1.<br>1.2.<br>1.3.<br>1.3.1.<br>1.3.2.<br>1.4. | General Information<br>Certification<br>Support<br>Introduction<br>Supported Sensors<br>Sensor-Specific PC Software<br>Block Diagram of the TDK SPI Programmer V1.x |
|-----------------------------------|---------------------------------------------------------------|----------------------------------------------------------------------------------------------------|
| <b>9</b><br>9<br>9<br>9           | <b>2.</b><br>2.1.<br>2.2.<br>2.2.1.<br>2.2.2.                 | <b>Getting Started</b><br>TDK SPI Programmer V1.x Installation<br>First Steps<br>Connect TDK SPI Programmer V1.x<br>Check Communication with PC and Sensor          |
| 10                                | 3.                                                            | TDK SPI Programmer V1.x Configuration                                                                                                    |
| <b>12</b><br>12<br>13<br>13<br>14 | <b>4.</b><br>4.1.<br>4.2.<br>4.3.<br>4.4.                     | <b>Specification</b><br>Recommended Wiring<br>Maintenance<br>Characteristics<br>TDK SPI Programmer V1.x Schematic                                                   |
| <b>15</b><br>15<br>16<br>17<br>17 | <b>5.</b><br>5.1.<br>5.1.1.<br>5.1.2.<br>5.1.3.<br>5.1.4.     | <b>Functions</b><br>USB Interface<br>LabVIEW <sup>TM</sup> User Interface<br>Definition of the Write Buffer<br>Definition of the Read Buffer<br>Error Codes         |
| 18                                | 6.                                                            | Board Configuration Commands                                                                                                    |
| <b>19</b><br>19<br>19<br>20       | <b>7.</b><br>7.1.<br>7.2.<br>7.3.                             | <b>Operation Mode</b><br>Configuration Commands<br>Protocol Error Handling<br>Sensor Communication Commands                                                         |
| 22                                | 8.                                                            | Document History                                                                                                    |

# **1. General Information**

The hardware and software description in this document is valid for the **TDK SPI Pro-**grammer V1.x.

The TDK SPI Programmer V1.x can be ordered via the TDK-Micronas Customer Service or via distributors. Ordering code: 99900053.

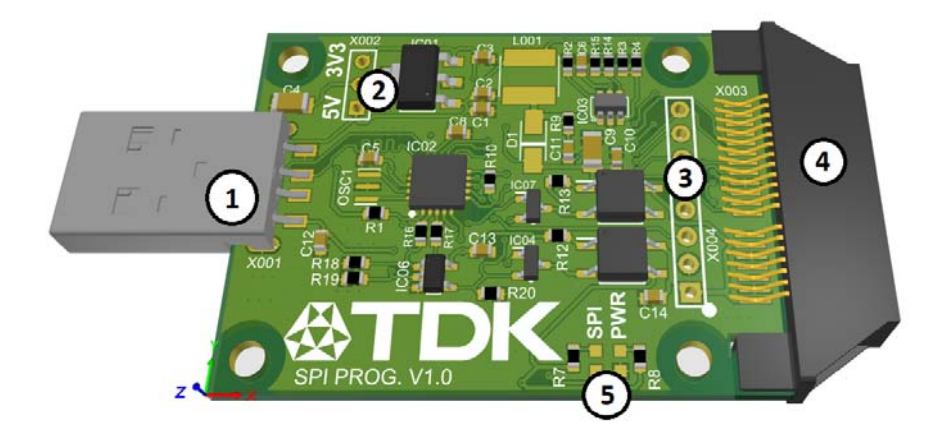

#### Fig. 1–1: TDK SPI Programmer V1.x

|   | TDK SPI Programmer V1.x | Function                                                              |
|---|-------------------------|-----------------------------------------------------------------------|
| 1 | USB Type A              | Communication with host computer                                      |
| 2 | Board Power Selector    | Select between 5 V and 3.3 V to power the board IC and Output Voltage |
| 3 | Pin header              | Pin header pads of 2.54 mm pitch for sensor communica-<br>tion        |
| 4 | Mini Edge card socket   | 40 pin mini edge card socket for sensor communication                 |
| 5 | Indicator LEDs          | Power (PWR) and SPI status LEDs                                       |

# 1.1. Certification

TDK-Micronas GmbH fulfills the requirements of the international automotive standard IATF 16949 and is certified according to ISO 9001. This ISO standard is a worldwide accepted quality standard.

## 1.2. Support

We kindly ask you to register on <u>https://service.micronas.com</u> to obtain access to the workgroups for our various product families. You can request for support by opening a support ticket.

TDK-Micronas GmbH - Application Engineering

Hans-Bunte-Strasse 19

D-79108 Freiburg im Breisgau

# 1.3. Introduction

The TDK SPI Programmer V1.x is a compact and user-friendly programming tool that enables SPI communication via USB (full-speed 2.0 compliant). It features a USB-to-SPI converter with GPIO pins.

The TDK SPI Programmer V1.x can communicate with up to six SPI sensors via the SPI interface acting as a master and supports communication speeds up to 12 MHz. It is designed to supply SPI peripherals with 3.3 V, 5 V or 8.3 V and uses a communication voltage of 3.3 V or 5V. Two LEDs are installed on the board to indicate the presence of power and active SPI communications.

It can be used with TDK sensors that support programming over SPI. A LabVIEW<sup>TM</sup> user interface is provided to enable the user to communicate with the board. This allows the implementation of specific PC software for engineering purposes.

The TDK SPI Programmer V1.x is intended to be used in laboratories for engineering purposes. It is based on the Microchip MCP2210. Experienced developers could use this together with the PCB layout to adapt the board functions to their needs. These functionalities are beyond the scope of this document. Due to the open construction of the tool, it is the user's responsibility to take any and all appropriate precautions with regard to safe and proper handling and use.

Note: The TDK SPI Programmer V1.x is not recommended for production.

### 1.3.1. Supported Sensors

The TDK SPI Programmer V1.x supports the Hall and TMR based sensors listed in Table 1-1.

| Table 1–1: Supported sensors |
|------------------------------|
|------------------------------|

| Sensor         | Mode | Description                                                                                                    |  |
|----------------|------|----------------------------------------------------------------------------------------------------|--|
| HALL           |      |                                                                                                    |  |
| HAL / HAR 3900 | 8    | Hall based 3D position sensor with SPI interface                                                                  |  |
| CUR 4000       | 8    | Hall based magnetic flux sensor for current sensing-<br>applications with SPI interface                           |  |
| TMR            |      |                                                                                                    |  |
| CUR 42xy       | 8    | Tunnel Magneto Resistance (TMR) based magnetic flux sensor for current sensing applications with SENT/ SPI output |  |
| TAD 2141       | 8    | Single-die Tunnel Magneto Resistance (TMR) based angle sensor with Encoder/ Switch/ PWM output                    |  |
| TAD4140        | 8    | Dual-die Tunnel Magneto Resistance (TMR) based<br>angle sensor with Encoder/ Switch/ PWM output                   |  |

For detailed information on the listed sensors, please refer to the corresponding sensor Data Sheets and sensor documentation.

### 1.3.2. Sensor-Specific PC Software

TDK-Micronas GmbH provides easy-to-use PC software (LabVIEW<sup>TM</sup>) for each supported sensor, which can be downloaded from the TDK-Micronas Service Portal upon registration (<u>https://service.micronas.com</u>).

# **1.4. Block Diagram of the TDK SPI Programmer V1.x**

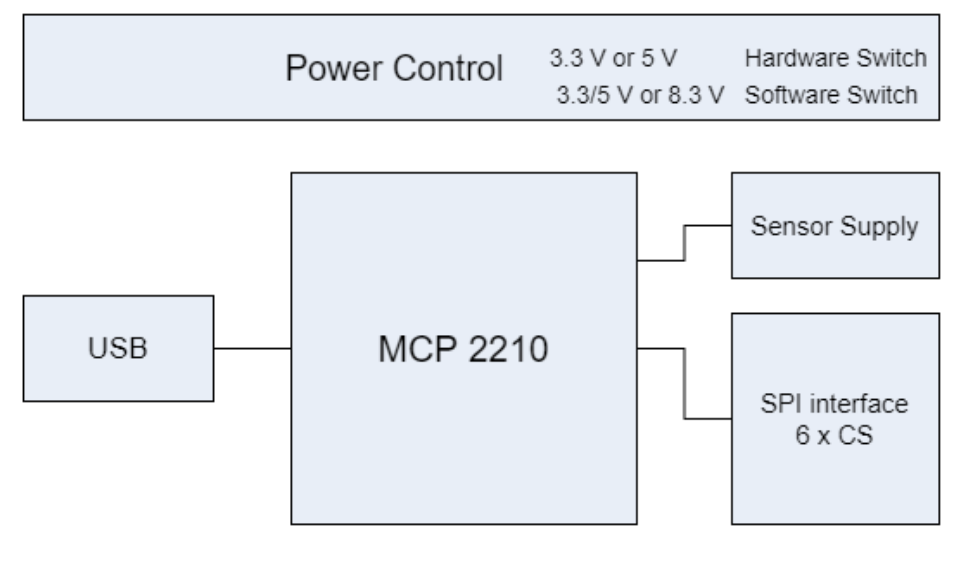

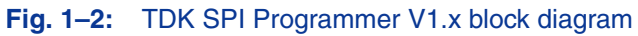

# 2. Getting Started

# 2.1. TDK SPI Programmer V1.x Installation

The TDK SPI Programmer V1.x user interface is accessed by a Windows installation wizard which includes the LabVIEW<sup>TM</sup> runtime engine, the MCP2210 dynamic link library (.dll) file and a LabVIEW<sup>TM</sup> based user interface. No further driver installation is needed. The installer is found on the TDK-Micronas service portal (<u>https://ser-vice.micronas.com</u>). The user interface can be used to send individual commands to the TDK SPI Programmer V1.x or can be integrated to a custom LabVIEW<sup>TM</sup> project.

**Note:** When using a supported TDK-Micronas Programming Environment the necessary files are already included.

# 2.2. First Steps

### 2.2.1. Connect TDK SPI Programmer V1.x

- Ensure the power jumper (X002) is connected across the desired voltage level
- Connect TDK SPI Programmer V1.x via the USB to the host computer
- The PWR LED should illuminate
- Open the TDK-SPI\_Programmer.vi

### 2.2.2. Check Communication with PC and Sensor

Connect a supported TDK sensor to the socket of a supported extension board.

**Note:** For the first communication check it is recommended to use the LabVIEW Programming Environment software provided by TDK-Micronas for the specific sensor.

Alternatively:

- initiate the TDK SPI Programmer V1.x using the "sm8" command (see <u>Section 5 on</u> page 15).
- switch V<sub>S SUP</sub> on using the "vho1" command (see Section 6 on page 18).
- set board mode using "spisw<N>" for the appropriate sensor.
- try to read out a register (see Section 7 on page 19).

# 3. TDK SPI Programmer V1.x Configuration

The description of the different status LEDs of the TDK SPI Programmer V1.x is shown in <u>Table 3–2</u>.

#### Table 3-2: LEDs description

| LED Name | Function                                |  |
|----------|-----------------------------------------|--|
| PWR      | On when power is connected to the board |  |
| SPI      | Blinking when SPI interface is busy     |  |

#### Power Select Jumper (X002)

The board is equipped with a jumper which allows the user to select between two voltage levels to power the MCP2210 and consequently the voltage of the SPI communication. The voltage level can be switched between 3.3 V and 5 V.

#### Mini Edge Card Socket

The Mini edge card socket on the TDK SPI Programmer V1.x offers SPI interface and power to the sensors. Depending on the sensor type, up to six sensors can be connected to the TDK SPI Programmer V1.x

The Mini edge card socket (part no. MEC1-120-02-F-D-EM2) connects to the supported TDK-Micronas extension boards. The pinout of the socket is described in Table 3–3.

| Pin No. | Description        |  |  |
|---------|--------------------|--|--|
| 1&2     | V <sub>S_SUP</sub> |  |  |
| 3 & 4   | Common GND         |  |  |
| 5 - 8   | NC                 |  |  |
| 9 & 10  | Common GND         |  |  |
| 11 & 12 | V <sub>S_SUP</sub> |  |  |
| 13 - 18 | NC                 |  |  |
| 19      | CLK                |  |  |
| 20      | MOSI               |  |  |
| 21      | MISO               |  |  |
| 22      | CS0                |  |  |
| 23      | CLK                |  |  |
| 24      | Common GND         |  |  |
| 25      | CS1                |  |  |

#### Table 3–3: Pin description of Mini Edge Card Socket

| Pin No. | Description |  |
|---------|-------------|--|
| 26      | MOSI        |  |
| 27      | Common GND  |  |
| 28      | MISO        |  |
| 29      | CS3         |  |
| 30      | CS2         |  |
| 31      | CS5         |  |
| 32      | CS4         |  |
| 33 - 40 | NC          |  |

#### Table 3–3: Pin description of Mini Edge Card Socket

#### **Pin Header Connector**

The TDK SPI Programmer V1.x includes empty 2.54 mm through hole pads where the user can solder a 8x1 pin header connector in cases where a supported mini edge card connector is not available.

The pin header connector allows connection to up to three sensors. The pin description of the pin header connector on the TDK SPI Programmer V1.x is shown in <u>Table 3–4</u>.

| Pin No. | Description        |  |  |
|---------|--------------------|--|--|
| 1       | V <sub>S_SUP</sub> |  |  |
| 2       | Common GND         |  |  |
| 3       | CLK                |  |  |
| 4       | MISO               |  |  |
| 5       | MOSI               |  |  |
| 6       | CS0                |  |  |
| 7       | CS1                |  |  |
| 8       | CS2                |  |  |

#### Table 3-4: Pin description of Pin Header Connector

# 4. Specification

# 4.1. Recommended Wiring

The compact design of the TDK SPI Programmer V1.x allows direct connection to the host computer through the USB type A connector. Moreover a direct connection to the sensor is established through supported TDK-Micronas extension boards via the mini edge card socket. Therefore no additional wires are required.

In case the sensor setup is further away from the host computer, the user can use a standard USB type A male to female extension cable or use wiring to connect the sensor to the pin header of the TDK SPI Programmer V1.x It is recommended to connect the user's application to the TDK SPI Programmer V1.x using shielded wires.

To minimize the risk of electromagnetic disturbances, the cable must be as short as possible.

**Note:** Especially in noisy environments close to power switches and electromagnetic actuators, EMI-compliant layout of the wiring is mandatory.

For recommended cable parameters, please refer to <u>Table 4–5</u>.

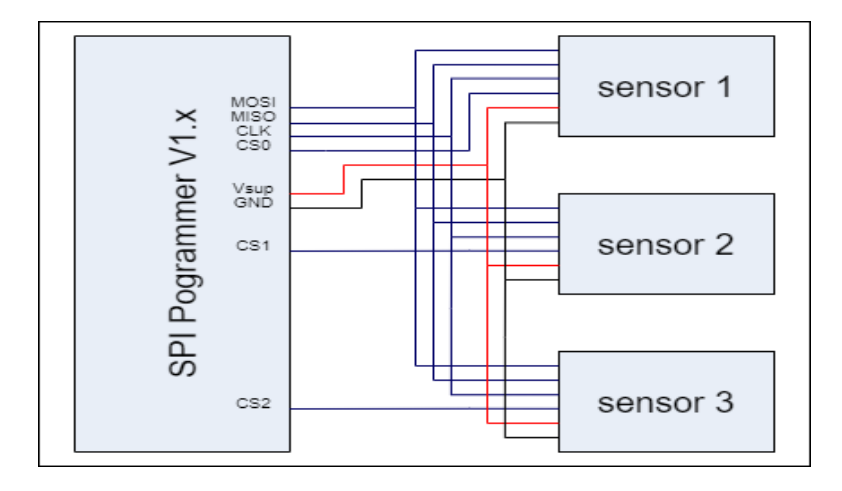

**Fig. 4–3:** TDK SPI Programmer V1.x Pin Header wiring

# 4.2. Maintenance

TDK SPI Programmer V1.x maintenance or repair should not be carried out by the customer. In case of any problems or defects, please contact your supplier.

WARNING: Do not modify any part of the TDK SPI Programmer V1.x Otherwise, the TDK SPI Programmer V1.x may be damaged, causing programming to the sensors to be inadequate and rendering the sensors unreliable.

# 4.3. Characteristics

All voltages are referenced to GND.

#### Table 4–5: TDK SPI Programmer V1.x board characteristics

| Symbol              | Symbol Parameter      |     | Тур. | Max. | Unit |
|---------------------|-----------------------|-----|------|------|------|
| V <sub>Sup</sub>    | Output supply voltage | 3.3 | -    | 8.4  | V    |
| I <sub>S_load</sub> | Output load current   | -   | -    | 500  | mA   |

# 4.4. TDK SPI Programmer V1.x Schematic

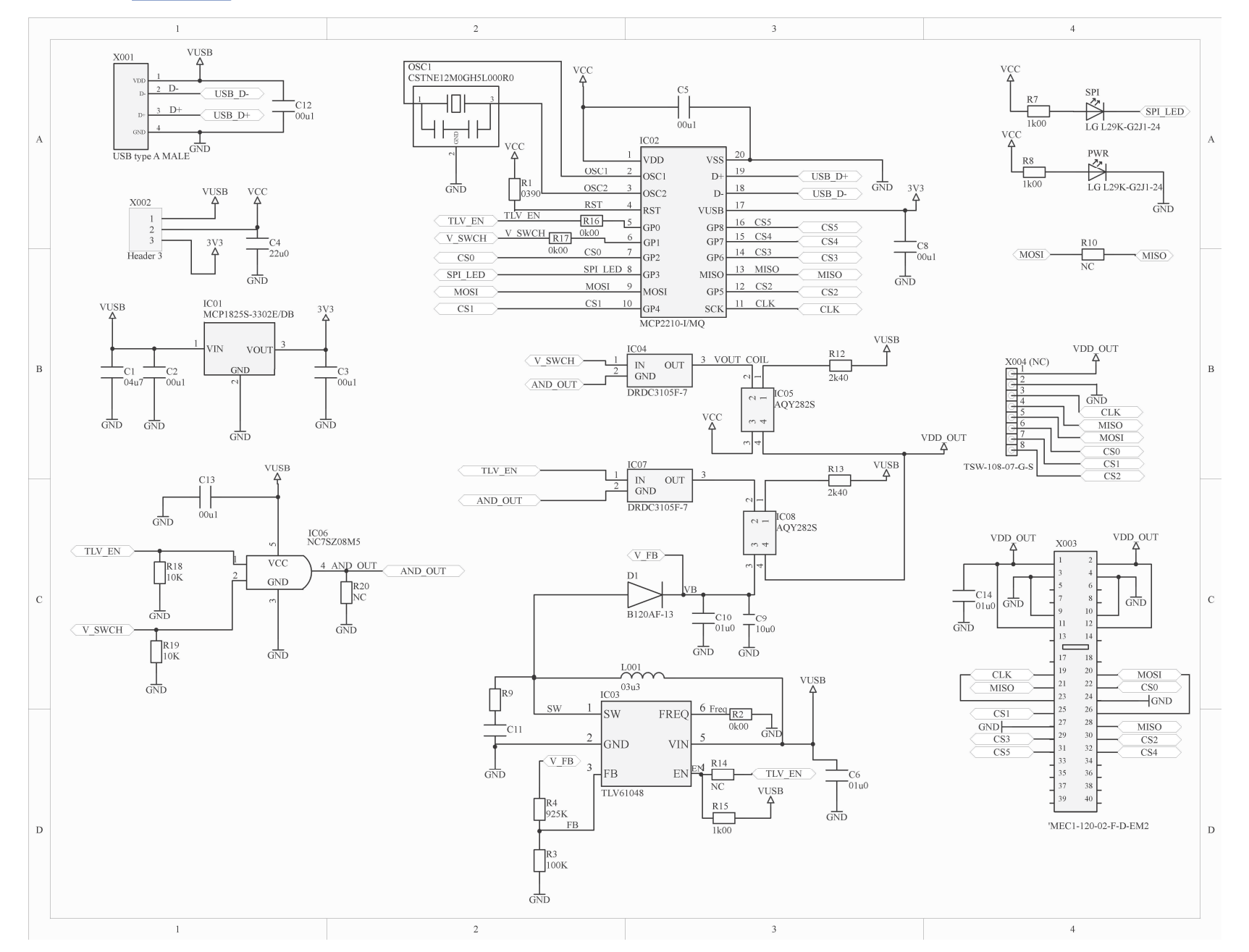

# 5. Functions

# 5.1. USB Interface

The TDK SPI Programmer V1.x provides communication to the host computer using the human interface device (HID) protocol. Hence, communication from the host computer to the sensor is possible. The TDK SPI Programmer V1.x provides this communication in combination with the Programming Environments of the sensors listed in Table 1–1. In cases where the user needs to establish communication to a sensor without the use of the Programming Environments, they can use the TDK SPI Programmer V1.x LabVIEW<sup>TM</sup> user interface for command-by-command operation.

Note: This document uses the following symbolization:

"==>" to denote the commands being sent by the PC to the TDK SPI Programmer V1.x

"<==" to denote the response sent by the TDK SPI Programmer V1.x

## 5.1.1. LabVIEW<sup>™</sup> User Interface

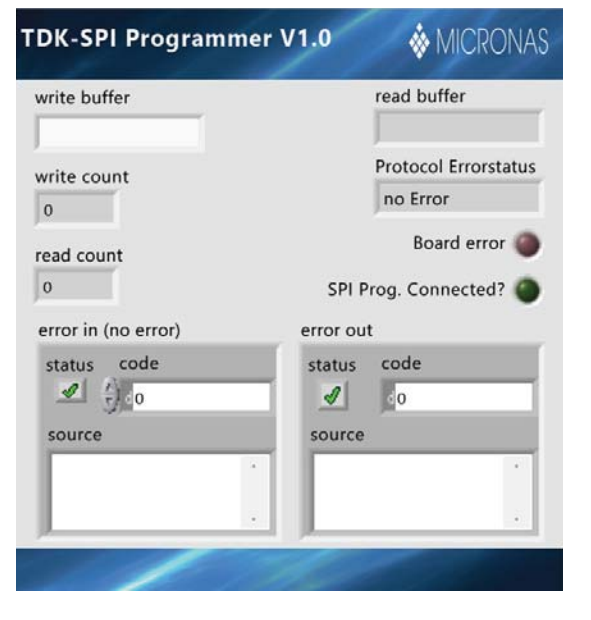

Fig. 5–4: TDK SPI Programmer V1.x LabVIEW<sup>TM</sup> user interface

The LabVIEW<sup>TM</sup> based user interface allows the user to communicate with the connected sensor, by sending commands to the TDK SPI Programmer V1.x and receiving a response when applicable.

The user should use the write buffer string to type in the appropriate commands. By running the VI once, the instruction is sent to the TDK SPI Programmer V1.x and a response is available in the read buffer string. All the controls and indicators of the user interface are described in Table 5–6.

| Instrument Name Type         |           | Function                                              |  |
|------------------------------|-----------|-------------------------------------------------------|--|
| write buffer                 | control   | command input string                                  |  |
| read buffer                  | indicator | TDK SPI Programmer V1.x response string               |  |
| write count                  | indicator | number of characters of the command                   |  |
| read count                   | indicator | number of characters of the response                  |  |
| Protocol Error Status        | indicator | Status bit decoding                                   |  |
| TDK SPI prog. Con-<br>nected | indicator | Status of TDK SPI Programmer V1.x                     |  |
| Board Error                  | indicator | TDK SPI Programmer V1.x error indicator               |  |
| error in                     | control   | Error cluster used if VI is part of a project         |  |
| error out                    | indicator | Error cluster indicating LabVIEW <sup>TM</sup> errors |  |

# Table 5–6: LabVIEW<sup>TM</sup> user interface description

### 5.1.2. Definition of the Write Buffer

The write buffer string is of variable length. There are basically two types of commands:

1. Configuration of the TDK SPI Programmer V1.x

Example: to request firmware version from the TDK SPI Programmer V1.x command ==> ?v

2. Communication with the connected sensor device.

Example: to read data from the sensor. command ==> xxr08

### 5.1.3. Definition of the Read Buffer

Based on the write buffer string (command) the read buffer string (response) consists of a status character followed by ':' and varying number of data characters (minimum 5) and a line feed (LF).

Example: <ST>:<Rn><Rn-1>....<R2><R1><R0>LF

ST (status character) = 0, if the command was successful.

ST != 0, in case of an error (see <u>Table 5–7</u>)

The Rx-characters contain the received data depending on the command (see <u>Section 7</u>).

### 5.1.4. Error Codes

| STATUS[3:0] | Description                       |
|-------------|-----------------------------------|
| 0           | No error                          |
| 1           | Reserved                          |
| 2           | Reserved                          |
| 3           | Invalid command for selected mode |
| 4           | Reserved                          |
| 5           | Reserved                          |
| 6           | Reserved                          |
| 7           | Reserved                          |
| 8           | Reserved                          |
| 9           | Reserved                          |
| А           | Reserved                          |
| В           | Reserved                          |
| С           | Reserved                          |
| D           | Data read error                   |
| E           | Invalid command parameter         |
| F           | Invalid command                   |

#### Table 5–7: TDK SPI Programmer V1.x error codes

# 6. Board Configuration Commands

The board configuration commands shall be used to

- initialize the TDK SPI Programmer V1.x
- read the TDK SPI Programmer V1.x relative version information
- control the power supply  $V_{\ensuremath{\mathsf{S}}\xspace \ensuremath{\mathsf{S}}\xspace}$  to the connected sensor.

| Action                                                                                    | Command       | Parameter                                                                                                    | Remarks                                                                                                    |  |
|-------------------------------------------------------------------------------------------|---------------|----------------------------------------------------------------------------------------------------|----------------------------------------------------------------------------------------------------|--|
| Get firmware version                                                                      | ?∨            | Return value:<br>0:v <v3><v2><v1><v0> SPI-Prog. LF</v0></v1></v2></v3>                                                                                                    | V = firmware release version<br>Example:<br>==> ?v                                                                      |  |
| Get TDK SPI Program-<br>mer V1.x hardware<br>version <sup>2)</sup>                        | ?hw           | Return value:<br>0:HWv <v5><v4><v3><v2><v1><v0><br/>LF</v0></v1></v2></v3></v4></v5>                                                                                                    | <pre>&lt;== 0:V1.00SPI-Prog. V = TDK SPI Programmer V1.x hardware version Example: ==&gt; ?hwv &lt;== 0:HWv1.0000</pre> |  |
| Initialization command                                                                    | sm <n></n>    | N = 8<br>Return value: <st>:0000<n>LF<sup>1)</sup></n></st>                                                                                                    | Initialize MCP2210<br>Configure GPIO pins default state                                                                 |  |
| Get SPI frequency                                                                         | ?bt           | Return Value:<br>0:0 <f4><f3<f2><f1><f0></f0></f1></f3<f2></f4>                                                                                                    | F = Frequency in hexadecimal<br>Example:<br>1 MHz = 1000 kHz<br>==> ?bt<br><== 0:003E8                                  |  |
| Switch V <sub>S_SUP</sub> on/ off                                                         | vho <x></x>   | X = 0: Switch $V_{S_SUP}$ off<br>X = 1: Switch $V_{S_SUP}$ on<br>Return value: <st>:0000X LF<sup>1)</sup></st>                                                                                    | Supply voltage on<br>Example:<br>==> vho1<br><== 0:00001<br>Supply voltage off<br>Example:<br>==> vho0<br><== 0:00000   |  |
| Set voltage supply                                                                        | svs <n></n>   | N = 0: Set $V_{S_SUP}$ voltage level to default<br>N = 1: Set $V_{S_SUP}$ voltage level to 8.3 V<br>Return value: <st>:0000<n>LF<sup>1</sup>)</n></st>                                            | The default voltage level is either 3.3 V or 5 V depending on the setting of the X002 jumper.                           |  |
| Select I/ O channel                                                                       | ftses <n></n> | N = 1: sensor 1<br>N = 2: sensor 2<br>N = 3: sensor 3<br>N = 4: sensor 4<br>N = 5: sensor 5<br>N = 6: sensor 6<br>Return value: $\langle ST \rangle$ :00000 $\langle N \rangle$ LF <sup>1</sup> ) | Select the active sensor<br>Example:<br>==> ftses1<br><== 0:000001                                                      |  |
| 1) <st> TDK SPI Programmer V1.x status (see <u>Table 5–7 on page 17</u> for details)</st> |               |                                                                                                    |                                                                                                    |  |

#### Table 6–8: Configuration commands

#### **Operation Mode** 7.

Operation Mode commands allow to setup and communicate with a sensor via SPI protocol. Detailed features and specifications are described in the respective sensor data sheet.

#### **Configuration Commands** 7.1.

#### Table 7–9: TDK SPI Programmer V1.x configuration commands

| Action                                                                                    | Command          | Parameter                                                                                                    | Remarks                                                                                                    |
|-------------------------------------------------------------------------------------------|------------------|----------------------------------------------------------------------------------------------------|----------------------------------------------------------------------------------------------------|
| Set board mode for respec-<br>tive sensor                                                 | spisw <n></n>    | N = 0: HAL / HAR 3900, CUR 4000;<br>board returns {Status, data and CRC}                                                      | Sensors using the SPI have different<br>communication protocols. This com-<br>mand enables the board to communi-<br>cate with the respective sensors. |
|                                                                                           |                  | N = 1: TAD2141/4140                                                                                                    |                                                                                                    |
|                                                                                           |                  | N = 2: reserved                                                                                                    |                                                                                                    |
|                                                                                           |                  | N = 3: CUR 42xy                                                                                                    |                                                                                                    |
|                                                                                           |                  | Return value: <st>:000000 LF<sup>1)</sup></st>                                                                                |                                                                                                    |
| Switch sensor to program-<br>ming mode                                                    | pms              | Return value: <st>:000000 LF<sup>1)</sup></st>                                                                                | This command switches HAL / HAR<br>3900 and CUR 4000 sensor from<br>application to programming mode.                                                  |
| Switch sensor to program-<br>ming mode                                                    | pgm              | Return value: <st>:000000 LF<sup>1)</sup></st>                                                                                | This command switches TAD 2141 /<br>4140 and CUR 4235 sensors from<br>application to listening mode                                                   |
| Set SPI clock frequency                                                                   | spif <clk></clk> | CLK is a 4 digit hexadecimal number specifying SPI clock frequency in kHz.<br>Beturn value: <st>:000000 L F<sup>1)</sup></st> | TDK SPI Programmer V1.x can be<br>configured with following SPI clock<br>frequencies using this command                                               |
|                                                                                           |                  |                                                                                                    | 10, 20, 30 90 kHz                                                                                                    |
|                                                                                           |                  |                                                                                                    | 100, 200, 300 900 kHz                                                                                                    |
|                                                                                           |                  |                                                                                                    | 1000, 2000, 3000 10000 kHz                                                                                                    |
|                                                                                           |                  |                                                                                                    | Example:<br>To set SPI clock frequency as 1 MHz                                                                                                    |
|                                                                                           |                  |                                                                                                    | 1 MHz = 1000 kHz                                                                                                    |
|                                                                                           |                  |                                                                                                    | 1000 = 0x03E8                                                                                                    |
|                                                                                           |                  |                                                                                                    | ==> spif03E8                                                                                                    |
|                                                                                           |                  |                                                                                                    | <== 0:000000                                                                                                    |
| 1) <st> TDK SPI Programmer V1.x status (see <u>Table 5–6 on page 16</u> for details)</st> |                  |                                                                                                    |                                                                                                    |

#### **Protocol Error Handling** 7.2.

In case of communication errors with the sensor, the TDK SPI Programmer V1.x indicates errors as listed in Table 5-7.

# 7.3. Sensor Communication Commands

For specific details about the SPI timing and instructions of each sensor, refer to the appropriate sensor documentation.

### Table 7–10: TDK SPI Programmer V1.x sensor communication commands

| Action                               | Command         | Address                                                                                                    | Data                                                                                                    |
|--------------------------------------|-----------------|----------------------------------------------------------------------------------------------------|----------------------------------------------------------------------------------------------------|
| Write data<br>Sub-mode 0, (spisw0)   | xxw <str></str> | STR = <a1><a0><d3><d2><d1><br/><d0><crc1><crc0><br/>Return value:<br/><st>:000000 LF<sup>1)</sup></st></crc0></crc1></d0></d1></d2></d3></a0></a1>                   | A = Address (2-digit hexadecimal<br>number)<br>D = Data (4-digit hexadecimal num-<br>ber)<br>CRC = Checksum (2-digit hexadeci-<br>mal number)<br>Example:<br>Write 0x0001 to address 0x49<br>==> xxw49000137<br><== 0:000000                                                  |
| Write data<br>Sub-mode 1<br>(spisw1) | xxw <str></str> | STR = <a1><a0><d3><d2><d1><br/><d0><br/>Return value:<br/><st>:000000 LF<sup>1)</sup></st></d0></d1></d2></d3></a0></a1>                                             | A = Address (2-digit hexadecimal<br>number)<br>D = Data (4-digit hexadecimal num-<br>ber)<br>Example:<br>Write 0x0001 to address 0x49<br>==> xxw490001<br><== 0:000000                                                                                                    |
| Write data<br>Sub-mode 3<br>(spisw3) | xxw <str></str> | STR = <c1><c0><a1><a0><d3><d2><d1><br/><d0><crc1><crc0><br/>Return value:<br/><st>:000000 LF<sup>1)</sup></st></crc0></crc1></d0></d1></d2></d3></a0></a1></c0></c1> | C = Command (2-digit hexadecimal<br>number)<br>A = Address (2-digit hexadecimal<br>number)<br>D = Data (4-digit hexadecimal num-<br>ber)<br>CRC = Checksum (2-digit hexadeci-<br>mal number)<br>Example:<br>Write 0x0001 to address 0x49<br>==> xxw3349000137<br><== 0:000000 |

| Action                                                                                    | Command         | Address                                                                                                    | Data                                                |  |  |
|-------------------------------------------------------------------------------------------|-----------------|----------------------------------------------------------------------------------------------------|-----------------------------------------------------|--|--|
| Read data                                                                                 | xxr <str></str> | STR = <a1><a0></a0></a1>                                                                                      | A = Address (2-digit hexadecimal number)            |  |  |
| (spisw0)                                                                                  |                 | Return value:                                                                                                 | S = Status (2-digit hexadecimal number)             |  |  |
|                                                                                           |                 | <st>:<s1><s0><r3><r2><r1><r0><crc1>&lt;<br/>CRC0&gt;LF<sup>1)</sup></crc1></r0></r1></r2></r3></s0></s1></st> | R = Received data (4-digit hexadeci-<br>mal number) |  |  |
|                                                                                           |                 | TDK SPI Programmer V1.x returns the received data bytes and CRC byte on the MISO line                         | CRC = Checksum (2-digit hexadeci-<br>mal number)    |  |  |
|                                                                                           |                 |                                                                                                    | Example:                                            |  |  |
|                                                                                           |                 |                                                                                                    |                                                     |  |  |
|                                                                                           |                 |                                                                                                    | $= -5 \times xr^{49}$                               |  |  |
|                                                                                           |                 |                                                                                                    | <== 0:110001F3                                      |  |  |
| Read data                                                                                 | xxr <str></str> | STR = <a1><a0></a0></a1>                                                                                      | A = Address (2-digit hexadecimal<br>number)         |  |  |
| Sub-mode 1                                                                                |                 |                                                                                                    | R = Received data (4-digit hexadeci-                |  |  |
| (spisw1)                                                                                  |                 | Return value:                                                                                                 | mal number)                                         |  |  |
|                                                                                           |                 | <st>:&lt;0&gt;&lt;0&gt;<r3><r2><r1><r0>LF<sup>1)</sup></r0></r1></r2></r3></st>                               |                                                     |  |  |
|                                                                                           |                 |                                                                                                    | Example:                                            |  |  |
|                                                                                           |                 |                                                                                                    | Read address 0x49                                   |  |  |
|                                                                                           |                 |                                                                                                    | ==> xxr49                                           |  |  |
|                                                                                           |                 |                                                                                                    | <== 0:000001                                        |  |  |
| Read data                                                                                 | xxr <str></str> | STR = <c1><c0><a1><a0><crc1><crc0> LF</crc0></crc1></a0></a1></c0></c1>                                       | C = Command (2-digit hexadecimal number)            |  |  |
| (spisw3)                                                                                  |                 | Return value:                                                                                                 | A = Address (2-digit hexadecimal<br>number)         |  |  |
|                                                                                           |                 | <st>:<r3><r2><r1><r0><crc1><crc0><br/>LF<sup>1)</sup></crc0></crc1></r0></r1></r2></r3></st>                  | CRC = Checksum (2-digit hexadeci-<br>mal number)    |  |  |
|                                                                                           |                 | TDK SPI Programmer V1.x returns the received data bytes and CRC byte on the MISO line                         | R = Received data (4-digit hexadeci-<br>mal number) |  |  |
|                                                                                           |                 |                                                                                                    | Evemple:                                            |  |  |
|                                                                                           |                 |                                                                                                    | Read address 0v/0                                   |  |  |
|                                                                                           |                 |                                                                                                    |                                                     |  |  |
|                                                                                           |                 |                                                                                                    | ==> XX1304912                                       |  |  |
|                                                                                           |                 |                                                                                                    | <== 0.0001F3                                        |  |  |
| 1) <st> TDK SPI Programmer V1.x status (see <u>Table 5–7 on page 17</u> for details)</st> |                 |                                                                                                    |                                                     |  |  |

### Table 7–10: TDK SPI Programmer V1.x sensor communication commands, continued

# 8. Document History

1. TDK SPI Programmer V1.x, Feb. 1, 2021; APN000177\_001EN. First release of the application note.

# **X-ON Electronics**

Largest Supplier of Electrical and Electronic Components

Click to view similar products for Magnetic Sensor Development Tools category:

Click to view products by TDK manufacturer:

Other Similar products are found below :

SEN0529 5579 MIKROE-5190 EVB90395\_QFN MIKROE-5125 MIKROE-1647 MK21P-KIT AS5047P-TS\_EK\_AB AS5048B-TS\_EK\_MB AS5245-QF\_EK\_PB AS526X-MF\_EK\_SB AS5510-WL\_EK\_AB AS5510-WL\_EK\_DB AS5600-SO\_POTUINO AS5X47P-TS\_EK\_MB AS5X47-TS\_EK\_SB AS5X6X-EK-ST AS5115-SS\_EK\_DB AS5130-SS\_EK\_DB AS5145B-SS\_EK\_AB MMC34160PJ-B AS5170A-SO\_EK\_AB AS5147-EK-AB HAL APB V5.1 DPP401G000 4022 4366 AS5013-QF\_EK\_AB AS5040 AB AS5045 AB AS5047D-TS\_EK\_AB AS5048A-TS\_EK\_AB AS5048B-TS\_EK\_AB AS5048-TS\_EK\_DB AS5050A-QF\_EK\_AB AS5132 AB AS5132-PB AS5145B-EK-AB-STM1.0 AS5147P-TS\_EK\_AB AS5162-EK-AB AS5247U-TQ\_EK\_AB AS5247U-TQ\_EK\_SB AS5306-TS\_EK\_AB AS5311-TS\_EK\_AB AS5510-SOIC8-AB AS5600-SO\_EK\_AB AS5600-SO\_EK\_ST AS5601-SO\_EK\_AB AS5601-SO\_EK\_ST AS5X47U-TS\_EK\_AB